# Modification Recommended Service Note

Supersedes: NONE

# E36155A 800W Autoranging Benchtop Power Supply, 60V, 40A

Serial Numbers: MY62101001 - MY63001001

**The Problem** – ATTENTION – Firmware update to 1.1.14–1.0.1–1.16 and newer is mandatory **for non-ATMU user only.** 

Parts Required:

P/N NONE Description

Qty.

#### ADMINISTRATIVE INFORMATION

| ACTION                                                                                   | [X] ON SPECIFIED FAILURE                                                     | STANDARDS                                                                        |  |  |
|------------------------------------------------------------------------------------------|------------------------------------------------------------------------------|----------------------------------------------------------------------------------|--|--|
| CATEGORY:                                                                                | []] AGREEABLE TIME                                                           | LABOR: 0.5 Hours                                                                 |  |  |
| LOCATION                                                                                 | [X] CUSTOMER INSTALLABLE ( <b>No Parts involved</b> )<br>[[]] SERVICE CENTER | SERVICE: [[]] RETURN USED [[]] RETURN<br>INVENTORY: [[]] SCRAP PARTS: [[]] SCRAP |  |  |
| CATEGORY:                                                                                | [[]] ON-SITE (active On-site contract required)<br>[[]] CHANNEL PARTNERS     | [X] SEE TEXT [X] SEE TEXT                                                        |  |  |
| AVAILABILITY: PRODUCT'S SUPPORT LIFE                                                     |                                                                              | NO CHARGE AVAILABLE UNTIL: 10 <sup>th</sup> Feb 2026                             |  |  |
|                                                                                          | [[]] Calibration Required<br>[X] Calibration NOT Required                    | PRODUCT LINE: SP<br>AUTHOR: LIM ZHAN MING                                        |  |  |
| ADDITIONAL INFORMATION:<br>SERVICE INVENTORY: Not Impacted<br>USED PARTS: Not Applicable |                                                                              |                                                                                  |  |  |

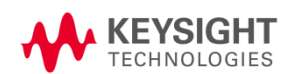

## Situation:

Instrument with the firmware version 1.1.10\_1.0.1\_1.16 and older, may encounter failure during operation.

The below errors will be shown:

- Dashes "---"
- Error 614: Invalid serial number
- Error 561: Analog board (CH1) does not respond

### Solution/Action:

For ATMU users: No action is needed.

For **non-ATMU users**: Firmware update to **1.1.14-1.0.1-1.16** and newer is mandatory to adjust the maximum slew rate to 4000V/s (15ms) according to the data sheet specification.

Steps:

 Check if the instrument is installed with ATMU option At instrument front panel, go to:

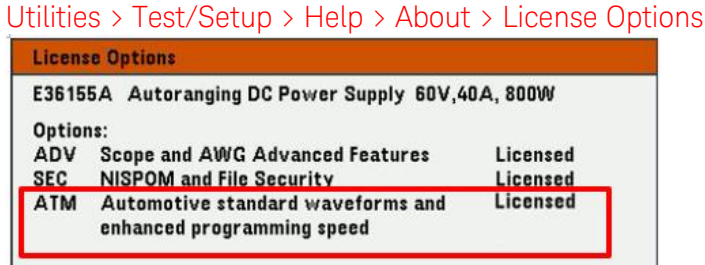

2. Check the instrument's firmware version. At instrument front panel, go to:

Utilities > Test/Setup > Help > About

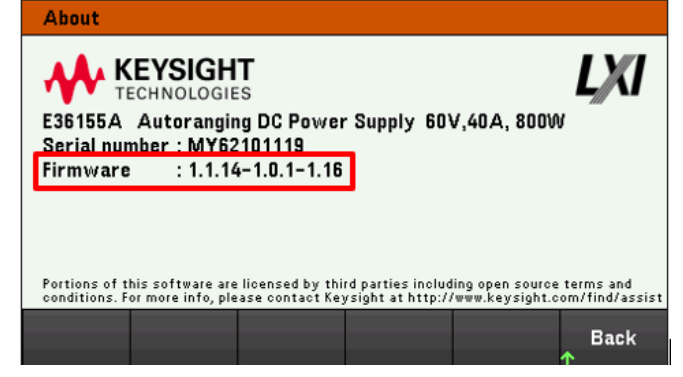

- 3. If the firmware version is **NOT 1.1.14-1.0.1-1.16 and newer,** please update the firmware.
- Download the firmware file from: <u>https://keysight.com/find/E36155A</u> > Visit Technical Support > Driver, Firmware & Software. Detailed instructions for updating E36155A are available at Keysight.com.

#### **Revision History:**

| Date                     | Service<br>Note<br>Revision | Author        | Reason for Change |
|--------------------------|-----------------------------|---------------|-------------------|
| 5 <sup>th</sup> Feb 2025 | 01                          | LIM ZHAN MING | As Published      |
|                          |                             |               |                   |